## 任课教师录入研究生成绩操作手册

一、访问地址: <u>http://xyjs.zuel.edu.cn</u>

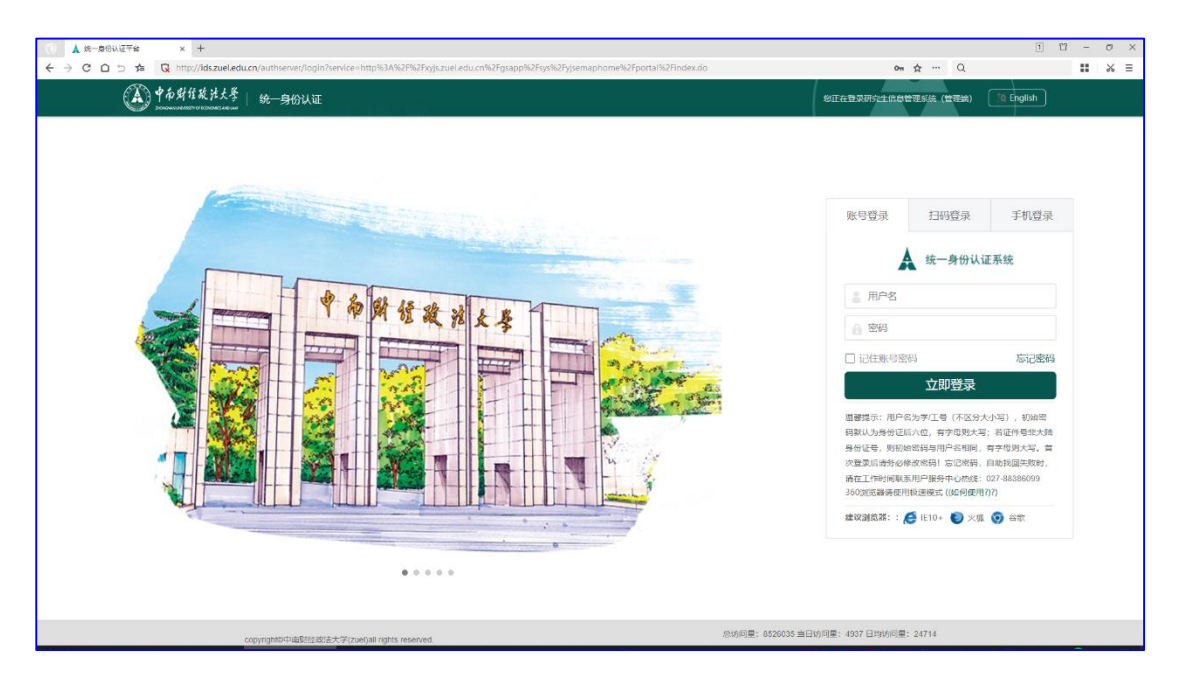

说明:户名为工号(不区分大小写),初始密码默认为身份证后六位,有字母则大写;若证件号非大陆身份证号,则 初始密码与用户名相同,有字母则大写。首次登录后请务必 修改密码!忘记密码,自助找回失败时,请在工作时间联系 用户服务中心热线:027-88386099

二、录入成绩

| 研究生综合服务                                                                                                    | 平台  |              |                                 |                |           |        |                      |                      |        |       |         |        |      |      | 切换到         | 列弯级查询   |
|----------------------------------------------------------------------------------------------------|-----|--------------|---------------------------------|----------------|-----------|--------|----------------------|----------------------|--------|-------|---------|--------|------|------|-------------|---------|
| 🏫 首页                                                                                                    |     |              | 关键字 课程代码/课程名称/任课数               | 学年学期 2023-202  | 24学年第 マ   | 开课机    | 帅位 请选择               | •                    | 任课款师   |       |         | 课程分类   | 请选择  | •    |             | *       |
| 🍰 培养管理                                                                                                    | ~   |              | MARINA .                        | 9/061          |           |        |                      |                      |        |       |         |        |      |      |             |         |
| <ul> <li>我的课表</li> </ul>                                                                                                    | >   | $\mathbf{X}$ |                                 |                |           |        |                      | 搜索                   |        |       |         |        |      | 1    | 青空条件   更多条件 | 收起 >    |
| • 调停补课                                                                                                    | >   |              |                                 |                |           |        |                      |                      |        |       |         |        |      |      |             | ¢ ₹     |
|                                                                                                    |     |              | 操作                              | 开放录入时间描述       | 学年学期 🌲    | 课程代码 🗘 | 课程名称 🌐               | 班级名称 💲               | 开课单位 🌐 | 任课程师章 | 课程性质    | ; 喧啧分割 | 选课人数 | 上课时间 | 最否同意补考      | ; 秋志    |
| <ul> <li>成绩管理</li> </ul>                                                                                                    | × , |              | 录入 查看 打印 打印空白成线单                | 2023-11-06 08: | 2023-2024 |        | 不朽的艺术:               | 不朽的艺术:               | 研究生院   | MI    | 公共课     | 通过制    |      |      |             | 爱入F     |
|                                                                                                    |     |              | 录入 查看 打印 打印空白成线单                | 2023-11-06 08: | 2023-2024 |        | 艺术的启示 (              | 艺术的启示(…              | 研究生院   | - C   | 公共课     | 百分制    |      |      |             | 未承)     |
| 成绩承入                                                                                                    |     |              | 录入 查看 打印 打印空白成线单                | 2023-11-06 08: | 2023-2024 |        | 现代生活美学               | 现代生活美学               | 研究生院   |       | 公共课     | 百分制    |      |      |             | 未录)     |
| of the second second se |     |              | 录入 查看 打印 打印空白成线单                | 2023-11-06 08: | 2023-2024 |        | 生活、艺术与               | 生活、艺术与               | 研究生院   | - C   | 公共课     | 百分制    |      |      |             | 未录)     |
| Diagram Ser.                                                                                                    |     |              | 录入 查看 打印 打印空白成绩单                | 2023-11-06 08: | 2023-2024 |        | 一画一课:红               | 一百一课:红…              | 研究生院   | 10 C  | 公共课     | 百分制    | 100  |      |             | 未最り     |
| 成結束入情况                                                                                                    |     |              | 录入 查看 打印 打印空白成绩单                | 2023-11-06 08: | 2023-2024 |        | 交响音乐赏析               | 交明音乐赏析               | 研究生院   |       | 公共课     | 百分制    |      |      |             | 未录)     |
|                                                                                                    |     |              | 柔入 查看 打印 打印空白成矮单                | 2023-11-06 08: | 2023-2024 |        | 中国传统艺术               | 中国传统艺术               | 研究生院   |       | 公共课     | 百分制    |      |      |             | 未要)     |
| 教室資源                                                                                                    | >   |              | 录入 查看 打印 打印空白成绩单                | 2023-11-06 08: | 2023-2024 |        | 20世纪西方               | 20世纪西方               | 研究生院   |       | 公共课     | 百分制    |      |      |             | 未愛)     |
|                                                                                                    |     |              | 录入 查看 打印 打印空白成绒单                | 2023-11-06 08: | 2023-2024 | 1000   | 经典美术作品               | 经典美术作品               | 研究生院   | 10 C  | 公共课     | 百分制    | 100  |      |             | 未受り     |
|                                                                                                    |     |              | The second leads to be a second |                |           |        | And the local states | and the local states | 調査会社会  | -     | 1144100 | 正公会    |      |      |             | -1-72.1 |

|    |                                          |                |           | いのでもはませつでや    |        | ×     |      |          |                                       | <b>•</b> = |
|----|------------------------------------------|----------------|-----------|---------------|--------|-------|------|----------|---------------------------------------|------------|
|    | 提作                                       | 开放录入时间描述       | 学年学       | 设直风领闯风        |        | 成练分制  | 洗课人数 | 上课时间     | ▲ 显示同音补考 ▲                            | 状态         |
|    | この 「 一 一 一 一 一 一 一 一 一 一 一 一 一 一 一 一 一 一 | 2023-11-06.08: | 2023-2024 | * 成纬分制        | ×      | · 通过制 | 250  | Linksity | · · · · · · · · · · · · · · · · · · · | ~)         |
|    | 录入 音看 打印 打印空白成绩单                         | 2023-11-06 08: | 2023-2024 | CALOC/ J NJ   |        | 百分制   | 250  |          |                                       | 未見         |
|    | 录入 查看 打印 打印空白成绩单                         | 2023-11-06 08: | 2023-2024 | 成绩分项          | 成绩占比   | 百分制   | 250  |          |                                       | 未見         |
|    | 录入 查看 打印 打印空白成绩单                         | 2023-11-06 08: | 2023-2024 | · Trateliet   |        | 百分制   | 250  |          |                                       | 未見         |
|    | 录入 查看 打印 打印空白成绩单                         | 2023-11-06 08: | 2023-2024 | TRUAKSR       | 30 76  | 百分制   | 250  |          |                                       | 未          |
|    | 录入 查看 打印 打印空白成绩单                         | 2023-11-06 08: | 2023-2024 | * 期末成绩        | 70 96  | 百分制   | 249  |          |                                       | 未          |
|    | 录入 查看 打印 打印空白成绩单                         | 2023-11-06 08: | 2023-2024 | 成绩占比为0,则该成绩分项 | 无需录入成绩 | 百分制   | 250  |          |                                       | 未          |
|    | 录入 查看 打印 打印空白成绩单                         | 2023-11-06 08: | 2023-2024 | * 約学士士        |        | 百分制   | 250  |          |                                       | 未          |
|    | 录入 查看 打印 打印空白成绩单                         | 2023-11-06 08: | 2023-2024 | \$X+7JX       |        | 百分制   | 250  |          |                                       | 未          |
|    | 录入 查看 打印 打印空白成绩单                         | 2023-11-06 08: | 2023-2024 | * 考试方式        |        | 百分制   | 250  |          |                                       | 未見         |
| 14 |                                          | Pl/:##. 1      |           | * 考试时间        |        |       | _    |          | <b>年</b> 市, -                         | 10 -       |
|    |                                          |                |           |               | 税定表    |       |      |          |                                       |            |

任课教师登录系统后,在页面右上方切换身份为"任课 教师",依次点击"培养管理-成绩管理-成绩录入",首次点 击"录入"时,系统自动弹出"成绩构成设置",依次点选"成 绩分制(百分制/通过制)""成绩分项(平时和期末占比)" "教学方式""考试方式""考试时间"等,点击"确定"进 入成绩录入页面。

**请注意:**研究生考试课程成绩一律采用百分制记分,考 查课程成绩可采用百分制或通过制记分,成绩达到 60 分为 合格,课程成绩合格后可获得学分。考试课程的总成绩由任 课教师根据平时成绩和期末考试成绩综合评定,具体比例原 则上为平时成绩占 30%-60%,期末考试成绩占 40%-70%。

|     |         |            |                                                                                                    |                                                                                                    |                                                                                                    | 100                                                                                                    | and the second                                                                              | a contra da                           |             | 0     |
|-----|---------|------------|----------------------------------------------------------------------------------------------------|----------------------------------------------------------------------------------------------------|----------------------------------------------------------------------------------------------------|----------------------------------------------------------------------------------------------------|---------------------------------------------------------------------------------------------|---------------------------------------|-------------|-------|
|     | 学生 学号/姓 | 8          | 年级 请                                                                                                    | 选择                                                                                                    | ▼ 学生类别                                                                                                    | 请选择                                                                                                    | ▼ 院系 请选择                                                                                    | ▼ 专业 请选择                              | Ŧ           |       |
|     | 状态 请选择  | . <b>.</b> | 是否完成录入 请                                                                                                    | 选择                                                                                                    | ▼ 是否已提交                                                                                                    | 请选择                                                                                                    | ¥                                                                                           |                                       |             |       |
|     |         |            | 成绩录入结束版                                                                                                    | 5,一定要选中成                                                                                                    | 绩并提交,学生才                                                                                                    | 能在自己的系统                                                                                                    | 看见成绩。录入时间为:2023-11-0                                                                        | 6 08:00 ~ 2023-11-30 19:00            |             |       |
|     |         |            |                                                                                                    |                                                                                                    |                                                                                                    | 按                                                                                                    | 索                                                                                           |                                       | 清空条件   更多条件 | \$ 收起 |
|     |         |            |                                                                                                    |                                                                                                    |                                                                                                    |                                                                                                    |                                                                                             |                                       |             |       |
| 交成绩 | 修改成绩构成  | 1 (导入成绩)   | 删除成绩 打印品                                                                                                    | 戈德单 字体大小 :                                                                                                    | 小大                                                                                                    |                                                                                                    |                                                                                             |                                       |             |       |
|     | 学号      |            | 年级                                                                                                    | 院系                                                                                                    | 课程类别                                                                                                    | 状态                                                                                                    | 平时成绩 (20%)                                                                                  | 翻末成绩 (80%)                            | 结砾情况        | 总成绩   |
|     |         |            |                                                                                                    |                                                                                                    |                                                                                                    |                                                                                                    |                                                                                             |                                       | 107-11200   |       |
|     |         |            | 2023级                                                                                                    | 文渊学院                                                                                                    | 公共远修课                                                                                                    | 未录入                                                                                                    |                                                                                             |                                       |             |       |
|     |         |            | 2023级<br>2023级                                                                                                    | 文渊学院<br>工商管理学院                                                                                                    | 公共远修课<br>公共远修课                                                                                                    | 未<br>未<br>录<br>入<br>未<br>录入                                                                                                    |                                                                                             |                                       |             |       |
|     |         |            | 2023级<br>2023级<br>2023级<br>2023级                                                                                                    | 文渊学院       工商管理学院       督学院                                                                                                    | 公共远修课           公共远修课           公共远修课           公共选修课                                                                               | 未录入           未录入           未录入                                                                                                    |                                                                                             |                                       |             |       |
|     |         |            | 2023级<br>2023级<br>2023级<br>2023级<br>2023级                                                                                                    | 文減学院       工商管理学院       哲学院       刑事司法学院                                                                                                    | 公共远修课           公共远修课           公共远修课           公共远修课           公共远修课                                                               | 未录入           未录入           未录入           未录入           未录入           未录入                                                                                                    |                                                                                             |                                       |             |       |
|     |         |            | 2023级<br>2023级<br>2023级<br>2023级<br>2023级<br>2023级                                                                                                    | 文濃学院       工商管理学院       哲学院       刑事司法学院       经济学院                                                                                                    | <ul> <li>公共运修课</li> <li>公共运修课</li> <li>公共运修课</li> <li>公共运修课</li> <li>公共运修课</li> <li>公共选修课</li> </ul>                                | 未录入           未录入           未录入           未录入           未录入           未录入           未录入                                                                                                    |                                                                                             |                                       |             |       |
|     |         |            | 2023级           2023级           2023级           2023级           2023级           2023级           2023级           2023级                                                                                                    | 文渊学院           工商管理学院           哲学院           刑事司法学院           经济学院           经济学院                                                                                                    | 公共运修课           公共运修课           公共运修课           公共运修课           公共运修课           公共运修课           公共运修课           公共运修课               | 未录入       未录入       未录入       未录入       未录入       未录入       未录入                                                                                                    |                                                                                             |                                       |             |       |
|     |         |            | 2023線           2023線           2023線           2023線           2023線           2023線           2023線           2023線           2023線           2023線                                                                                                    | 文調学院           工商管理学院           留学院           刑事司法学院           经济学院           经济学院                                                                                                    | 公共选修课<br>公共选修课<br>公共选修课<br>公共选修课<br>公共选修课<br>公共选修课<br>公共选修课<br>公共选修课<br>公共选修课                                                       | 未录入       未录入       未录入       未录入       未录入       未录入       未录入       未录入       未录入       未录入                                                                                                    |                                                                                             |                                       |             |       |
|     |         |            | 2023線           2023線           2023線           2023線           2023線           2023線           2023線           2023線           2023線           2023線           2023線           2023線           2023線           2023線                                                                 | 文調学院           工商管理学院           留学院           刑事司法学院           经济学院           经济学院           经济学院                                                                                                    | 公共选修课<br>公共选修课<br>公共选修课<br>公共选修课<br>公共选修课<br>公共选修课<br>公共选修课<br>公共选修课<br>公共选修课<br>公共选修课                                              | 未景入       未景入       未景入       未景入       未景入       未景入       未景入       未景入       未景入       未景入       未景入       未景入       未景入       未景入       未景入       未景入       未景入       未景入       未景入       未景入                                         |                                                                                             |                                       |             |       |
|     |         |            | 2023線           2023線           2023線           2023線           2023線           2023線           2023線           2023線           2023線           2023線           2023線           2023線           2023線           2023線           2023線           2023線           2023線           2023線 | <ul> <li>文漢学院</li> <li>工商管理学院</li> <li>智学院</li> <li>相事司法学院</li> <li>经济学院</li> <li>经济学院</li> <li>经济学院</li> <li>经济学院</li> <li>经济学院</li> <li>经济学院</li> <li>经济学院</li> </ul>                                                                                                    | 公共选修课<br>公共选修课<br>公共选修课<br>公共选修课<br>公共选修课<br>公共选修课<br>公共选修课<br>公共选修课<br>公共选修课<br>公共选修课                                              | 未录入           未录入           未录入           未录入           未录入           未录入           未录入           未录入           未录入           未录入           未录入           未录入           未录入           未录入           未录入           未录入                     |                                                                                             |                                       |             |       |
|     |         |            | 202348<br>202348<br>202348<br>202348<br>202348<br>202348<br>202348<br>202348<br>202348<br>202348                                                                                                    | <ul> <li>二浦管理学院</li> <li>二南管理学院</li> <li>留学院</li> <li>相事可法学院</li> <li>经济学院</li> <li>经济学院</li> <li>经济学院</li> <li>经济学院</li> <li>经济学院</li> <li>经济学院</li> <li>经济学院</li> <li>经济学院</li> </ul>                                                                                                    | 公共运修课<br>公共运修课<br>公共运修课<br>公共运修课<br>公共运修课<br>公共运修课<br>公共运修课<br>公共运修课<br>公共运修课<br>公共运修课                                              | 未最入       未最入       未最入       未最入       未吸入       未吸入       未吸入       未吸入       未吸入       未吸入       未吸入       未吸入       未吸入       未吸入       未吸入       未吸入       未吸入       未吸入       未吸入       未吸入                                         | □<br>□<br>□<br>□<br>□<br>□<br>□<br>□<br>□<br>□<br>□<br>□<br>□<br>□<br>□<br>□<br>□<br>□<br>□ |                                       |             |       |
|     |         |            | 202348<br>202348<br>202348<br>202348<br>202348<br>202348<br>202348<br>202348<br>202348<br>202348<br>202348<br>202348                                                                                                    | <ul> <li>文減学院</li> <li>工商管理学院</li> <li>智学院</li> <li>智学院</li> <li>经济学院</li> <li>经济学院</li> <li>经济学院</li> <li>经济学院</li> <li>经济学院</li> <li>经济学院</li> <li>经济学院</li> <li>经济学院</li> <li>经济学院</li> <li>经济学院</li> <li>经济学院</li> <li>经济学院</li> </ul>                                                                       | 公共运修课<br>公共运修课<br>公共运修课<br>公共运修课<br>公共运修课<br>公共运修课<br>公共运修课<br>公共运修课<br>公共运修课<br>公共运修课                                              | 未最入       未最入       未最入       未最入       未最入       未吸入       未吸入       未吸入       未吸入       未吸入       未吸入       未吸入       未吸入       未吸入       未吸入       未吸入       未吸入       未吸入       未吸入       未吸入       未吸入       未吸入       未吸入           |                                                                                             | □ □ □ □ □ □ □ □ □ □ □ □ □ □ □ □ □ □ □ |             |       |
|     |         |            | 202388<br>202388<br>202388<br>202388<br>202388<br>202388<br>202388<br>202388<br>202388<br>202388<br>202388<br>202388<br>202388<br>202388                                                                                                    | <ul> <li>文浦学院</li> <li>工商管理学院</li> <li>哲学院</li> <li>超示学院</li> <li>经济学院</li> <li>经济学院</li> <li>经济学院</li> <li>经济学院</li> <li>经济学院</li> <li>经济学院</li> <li>经济学院</li> <li>经济学院</li> <li>经济学院</li> <li>经济学院</li> <li>经济学院</li> </ul>                                                                                    | 公共送券课<br>公共送券课<br>公共送券课<br>公共送券课<br>公共送券课<br>公共送券课<br>公共送券课<br>公共送券课<br>公共送券课<br>公共送券课                                              | 未录入       未录入       未录入       未录入       未录入       未录入       未录入       未录入       未录入       未录入       未录入       未录入       未录入       未录入       未录入       未录入       未录入       未录入       未录入       未录入       未录入       未录入       未录入           | □ · · · · · · · · · · · · · · · · · · ·                                                     |                                       |             |       |
|     |         |            | 202388<br>202387<br>202387<br>202387<br>202387<br>202387<br>202387<br>202387<br>202387<br>202388<br>202388<br>202388<br>202388                                                                                                    | <ul> <li>文測学院</li> <li>工商管理学院</li> <li>留学院</li> <li>相等可法学院</li> <li>经济学院</li> <li>经济学院</li> <li>经济学院</li> <li>经济学院</li> <li>经济学院</li> <li>经济学院</li> <li>经济学院</li> <li>经济学院</li> <li>经济学院</li> <li>经济学院</li> <li>经济学院</li> </ul>                                                                                  | 公共送券運<br>公共送券運<br>公共送券運<br>公共送券運<br>公共送券運<br>公共送券運<br>公共送券運<br>公共送券運<br>公共送券運<br>公共送券運<br>公共送券運<br>公共送券運<br>公共送券運<br>公共送券運<br>公共送券運 | 未設入       未設入       未設入       未設入       未設入       未設入       未設入       未設入       未設入       未設入       未設入       未設入       未設入       未設入       未設入       未設入       未設入       未設入       未設入       未認入       未認入       未認入       未認入       未認入 |                                                                                             |                                       |             |       |
|     |         |            | 202388<br>202387<br>202387<br>202387<br>202387<br>202387<br>202387<br>202387<br>202387<br>202387<br>202387<br>202387<br>202387<br>202387<br>202387                                                                                                    | <ul> <li>文湖学院</li> <li>工商管理学院</li> <li>智学院</li> <li>智学院</li> <li>经济学院</li> <li>经济学院</li> <li>经济学院</li> <li>经济学院</li> <li>经济学院</li> <li>经济学院</li> <li>经济学院</li> <li>经济学院</li> <li>经济学院</li> <li>经济学院</li> <li>经济学院</li> <li>短方学院</li> <li>短方学院</li> <li>短方学院</li> <li>短方学院</li> <li>57年院</li> <li>57年院</li> </ul> | 公共送券課<br>公共送券課<br>公共送券課<br>公共送券課<br>公共送券課<br>公共送券課<br>公共送券課<br>公共送券課<br>公共送券課<br>公共送券課<br>公共送券課<br>公共送券課<br>公共送券課<br>公共送券課          | 未录入       未录入       未录入       未录入       未录入       未录入       未录入       未录入       未录入       未录入       未录入       未录入       未录入       未录入       未录入       未录入       未录入       未录入                                                             | □<br>□<br>□<br>□<br>□<br>□<br>□<br>□<br>□<br>□<br>□<br>□<br>□<br>□<br>□<br>□<br>□<br>□<br>□ |                                       |             |       |

录入成绩时可采取录入页面逐个录入或批量导入两种 方式。逐个录入时,输入平时成绩和期末成绩具体分值,系 统自动计算总成绩并在"总成绩"栏显示数值;批量导入时 需严格按照系统提供的模板进行整理上传,还应确保选课学 生名册无误。

选课学生有以下情况应在"特殊情况"栏点选对应标记:

 1.已提交《中南财经政法大学研究生缓考申请表》的录入为"缓考"; 2.出国交换或其他需要学分互换的录入为 "学分互换"; 3.出现作弊情况的录入为"作弊"; 4.未参 加期末考试的录入为"缺考"; 5.已取消考核资格的录入为 "取消考试资格"。

成绩录入完毕后点击"提交成绩",否则学生无法在系统 内查看自己成绩。成绩一经提交不得修改。 三、成绩变更

1. 依次点击"培养管理-成绩管理-成绩变更",点击"申请变更"。

| 中市财佳收法大学<br>2000/00/2012/2012/2012/2012/2012/2012/2 | ●首页○ 成績変更○ X 成績変入○ X                                                                                                    |
|-----------------------------------------------------|----------------------------------------------------------------------------------------------------|
| 研究生综合服务平台                                           |                                                                                                    |
| ▲ 首页                                                | 关键字     学号/社名/课程代码/课程名     学年学期     2023-2024学年 篇 ▼     年級     南級/振興 ▼     学生典別     请选择       专业     请违择 ▼     課程名称     审核状态     请选择 ▼ |
| 🏰 培养管理 🛛 🗸 🗸                                        |                                                                                                    |
| <ul> <li>我的课表 &gt;</li> </ul>                       | 提表                                                                                                    |
| • 调停补课 >                                            | 申请会班 撤回                                                                                                    |
| • 成绩管理 V                                            | 操作         学年学期         学号         彙         姓名         院系         章         专业         彙程代码         彙                                 |
| 成绩录入                                                |                                                                                                    |
| 成績変更                                                |                                                                                                    |
| 成绩录入情况                                              | 没有数据                                                                                                    |
| ■ 教室资源 >                                            |                                                                                                    |

2.页面显示自己全部教学班,找到需要变更成绩学生所在教学班,在左侧勾选,然后点击"选择教学班"。

| /                                    | 选择需要申请 | <b>疫更的数学班</b>         |             |        |          |                                                                                                    | 选择    | 学生成绩  |      |             |    |
|--------------------------------------|--------|-----------------------|-------------|--------|----------|----------------------------------------------------------------------------------------------------|-------|-------|------|-------------|----|
| 学年学期 请选择 *<br>学生                     | 课程代码   | 课题                    | 星名称         |        | 开课单位 请选择 |                                                                                                    | *     | 状态    | 请选择▼ |             |    |
|                                      |        |                       |             | 按案     |          |                                                                                                    |       |       |      | 清空条件   更多条件 | 83 |
| 学年学期 👙                               | 课程代码 👙 | 课程名称                  | ↓ 班级名称 、    |        | 开课单位     | 任课教师                                                                                                    | 成绩分制。 | 选课人数; | 上课时间 | ÷           | 状态 |
| 2023-2024学年 第一学期                     |        | τ.                    |             | 研究生院   |          | and the second second s | 通过制   | - 6   |      |             | 景入 |
| 2023-2024学年 第一学期                     |        |                       |             | 研究生院   |          |                                                                                                    |       |       |      |             | 未录 |
| 2023-2024学年 第一学期                     |        |                       |             |        |          |                                                                                                    |       |       |      |             | 未录 |
| 2023-2024学年 第一学期                     |        |                       | 1000        | 101110 |          | 100                                                                                                    |       | 1.0   |      |             | 未景 |
| 2023-2024学年 第一学期                     |        | -                     | ·7,         | 研究生院   |          | 100 C                                                                                                    |       |       |      |             | 未录 |
| 2023-2024学年 第一学期                     | -      |                       | 1000        | 研究生院   |          |                                                                                                    |       |       |      |             | 未示 |
| 2023-2024学年 第一学期                     |        | States and States and |             | 研究生院   |          | 100                                                                                                    |       | 1.0   |      |             | 未景 |
| 2023-2024学年 第一学期                     |        |                       | 100         | 研究生院   |          |                                                                                                    |       |       |      |             | 未景 |
| 2023-2024学年 第一学期                     |        |                       | 10.00       | 研究生院   |          | 100                                                                                                    |       |       |      |             | 未录 |
| 2023-2024学年 第一学期                     |        | F                     |             | 研究生院   |          |                                                                                                    |       |       |      |             | 未景 |
| 2023-2024学年 第一学期<br>2023-2024学年 第一学期 |        | F                     | 10.46.7 M.C | 研究生院   |          |                                                                                                    |       |       |      |             | 未  |

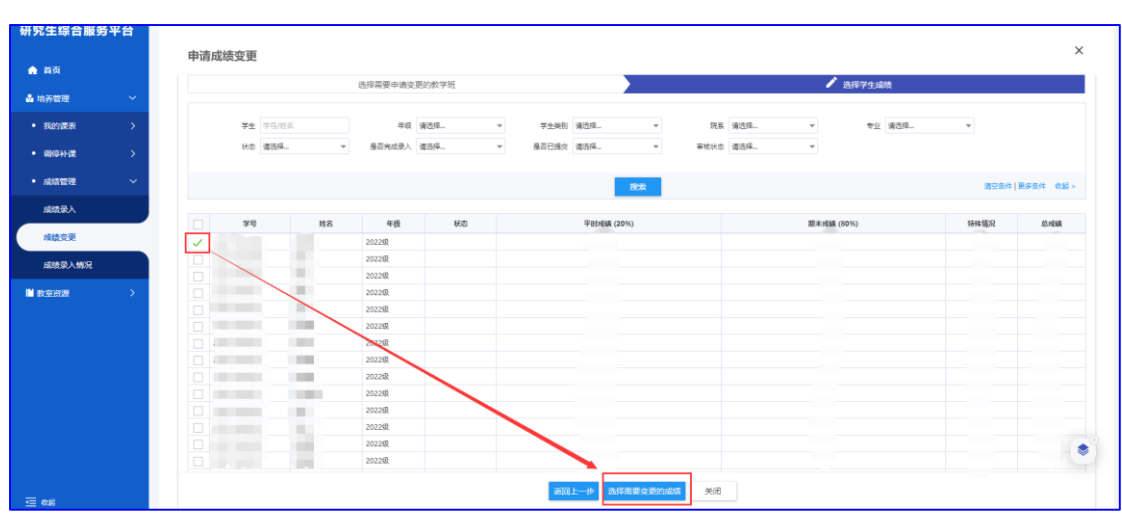

3. 再选择需要变更成绩的学生

4. 录入变更后的成绩和原因,点击"确定"按钮,变更的成绩在审核通过后自动生效。

请注意: 成绩复核、试卷抽检、缓考补考、学分互换等 涉及到成绩变更事宜, 均在系统"成绩变更"功能中由任课 教师申请办理, 具体操作方式和时间以对应专项工作开展通 知以及研究生院、开课单位通知为准, 任课教师本人不允许 自发开展成绩变更工作。